## **Ordneroptionen unter Windows 10**

Damit Sie erkennen den Dateityp an der Dateinamenserweterung, müssen Sie diese ein schlten.

## Aufgabe 1:

Führen Sie die folgende 5 Schritte in einem geöffneten Ordner durch!

## Schritt 1

Offnen Sie den Ordner und klicken Sie oben rechts auf Datei

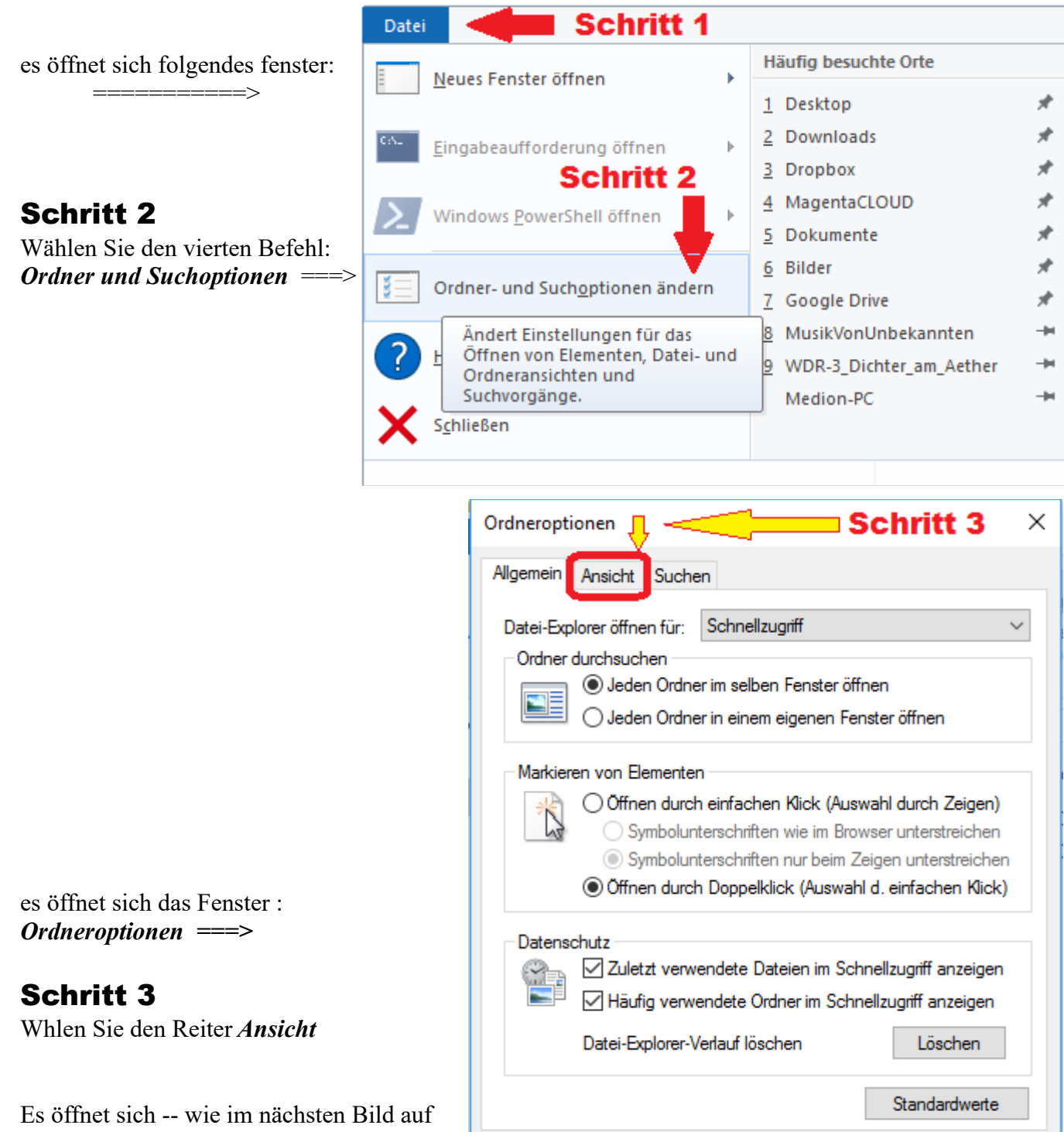

OK

Abbrechen

Übernehmen

seite 2 - das Fenster Ansicht

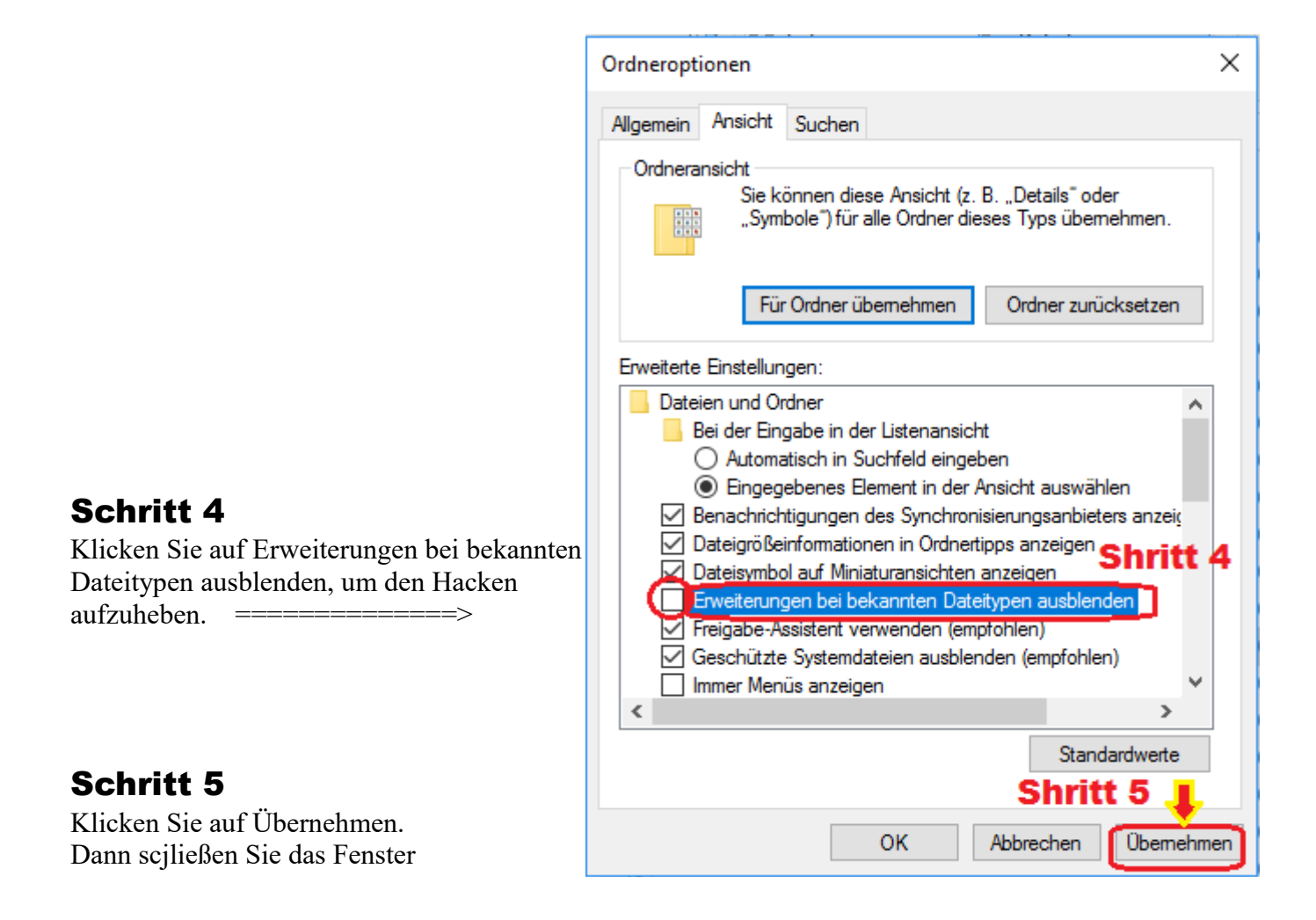

Danach sieht eine Beispiel-Text-Datei statt: **Beispiel-Text-Datei** so **Beispiel-Text-Datei**. **txt** aus

## Aufgabe 2:

Suchen Sie sich ein Musik- oder Fotos-Ordner und betrachen Sie das Aussehen der Dateien, vor und nach dem durchführung der 5 Schritten oben.